#### **DAFTAR GAMBAR**

| Gambar 2-1 Logo Seven Inc6                                                                              |
|----------------------------------------------------------------------------------------------------|
| Gambar 2-2 Struktur Organisasi Perusahaan8                                                              |
| Gambar 3-1 Referensi <i>Frame Desktop</i> dari Akun @janm_ux31                                          |
| Gambar 3-2 Referensi <i>Frame Mobile</i> dari Akun @janm_ux31                                           |
| Gambar 3-3 Frame Desktop Yang Digunakan pada Titipsini.com                                              |
| Gambar 3-4 Frame Mobile Yang Digunakan pada Titipsini.com                                               |
| Gambar 3-5 color palette yang digunakan pada design aplikasi Titipsini.com                              |
| Gambar 3-6 <i>icon</i> yang digunakan pada keseluruhan <i>design</i> antarmuka aplikasi Titipsini.com33 |
| Gambar 3-7 <i>Component</i> aplikasi Titipsini.com                                                      |
| Gambar 3-8 Font Rareway                                                                                 |
| Gambar 3-9 Notulensi Revisi Hasil dari <i>Review</i> oleh <i>Owner</i>                                  |
| Gambar 4-1 Tampilan Awal User Customer38                                                                |
| Gambar 4-2 Tampilan ketika customer mendaftar akun baru                                                 |
| Gambar 4-3 Tampilan Login Customer                                                                      |
| Gambar 4-4 Tampilan jika Customer Lupa Kata Sandi40                                                     |
| Gambar 4-5 Tampilan Beranda Customer40                                                                  |
| Gambar 4-6 Tampilan untuk Verifikasi Akun menggunakan KTP41                                             |
| Gambar 4-7 Tampilan Verifikasi untuk pembuatan PIN41                                                    |
| Gambar 4-8 Tampilan pada Profil Customer42                                                              |
| Gambar 4-9 Tampilan untuk Edit Profil Customer42                                                        |
| Gambar 4-10 Tampilan Notifikasi Customer43                                                              |
| Gambar 4-11 Tampilan untuk pengisian Alamat Customer43                                                  |
| Gambar 4-12 Tampilan pilihan keamanan untuk perubahan kata sandi dan PIN Customer                       |
| Gambar 4-13 Tampilan jika customer ingin melakukan perubahan kata sandi44                               |
| Gambar 4-14 Tampilan jika customer ingin melakukan perubahan PIN45                                      |
| Gambar 4-15 Tampilan jika Customer ingin logout akun45                                                  |
| Gambar 4-16 Tampilan untuk Customer mencari atau memilih vendor penitipan barang yang<br>diinginkan46   |

| Gambar 4-17 Tampilan untuk Customer mencari atau memilih vendor penitipan kendaraan yang<br>diinginkan46 |
|----------------------------------------------------------------------------------------------------|
| Gambar 4-18 Tampilan untuk Customer mencari atau memilih vendor penitipan bangunan yang<br>diinginkan47  |
| Gambar 4-19 Tampilan Form Penitipan Barang47                                                             |
| Gambar 4-20 Tampilan Form Penitipan Kendaraan48                                                          |
| Gambar 4-21 Tampilan Form Penitipan Bangunan48                                                           |
| Gambar 4-22 Tampilan untuk Pembayaran Biaya Penitipan Barang                                             |
| Gambar 4-23 Tampilan untuk Pembayaran Biaya Penitipan Kendaraan                                          |
| Gambar 4-24 Tampilan untuk Pembayaran Biaya Penitipan Bangunanan                                         |
| Gambar 4-25 Tampilan Pesanan Customer52                                                                  |
| Gambar 4-26 Tampilan Detail Pesanan Customer52                                                           |
| Gambar 4-27 Tampilan untuk memperpanjang durasi penitipan53                                              |
| Gambar 4-28 Tampilan terkait Kendala atau Masalah dengan Vendor                                          |
| Gambar 4-29 Tampilan Awal User Vendor54                                                                  |
| Gambar 4-30 Tampilan ketika vendor mendaftar akun baru54                                                 |
| Gambar 4-31 Tampilan Login Vendor55                                                                      |
| Gambar 4-32 Tampilan jika Vendor Lupa Kata Sandi55                                                       |
| Gambar 4-33 Tampilan Beranda Vendor56                                                                    |
| Gambar 4-34 Tampilan untuk Verifikasi Akun menggunakan KTP dan pembuatan PIN56                           |
| Gambar 4-35 Tampilan pada Profil Vendor57                                                                |
| Gambar 4-36 Tampilan untuk Edit Profil Vendor57                                                          |
| Gambar 4-37 Tampilan untuk Verifikasi Layanan Barang58                                                   |
| Gambar 4-38 Tampilan untuk Verifikasi Layanan Kendaraan58                                                |
| Gambar 4-39 Tampilan untuk Verifikasi Layanan Bangunan59                                                 |
| Gambar 4-40 Tampilan untuk Verifikasi Layanan Pick-up59                                                  |
| Gambar 4-41 Tampilan Pesanan60                                                                           |
| Gambar 4-42 Tampilan untuk Pesanan Barang60                                                              |
| Gambar 4-43 Tampilan untuk Pesanan Kendaraan60                                                           |
| Gambar 4-44 Tampilan untuk Pesanan Bangunan61                                                            |
| Gambar 4-45 Tampilan untuk Pesanan yang akan Pick-up61                                                   |
| Gambar 4-46 Tampilan Notifikasi Vendor61                                                                 |

| Gambar 4-47 Tampilan untuk pengisian Alamat Vendor                              | 62       |
|---------------------------------------------------------------------------------|----------|
| Gambar 4-48 Tampilan Jam Operasional Vendor                                     | 62       |
| Gambar 4-49 Tampilan untuk menambahkan rekening vendor                          | 63       |
| Gambar 4-50 Tampilan untuk perubahan rekening vendor                            | 63       |
| Gambar 4-51 Tampilan untuk penarikan pendapatan vendor                          | 63       |
| Gambar 4-52 Tampilan riwayat penarikan pendapatan vendor                        | 64       |
| Gambar 4-53 Tampilan pilihan keamanan untuk perubahan kata sandi dan PIN Vendor | 64       |
| Gambar 4-54 Tampilan jika vendor ingin melakukan perubahan kata sandi           | 64       |
| Gambar 4-55 Tampilan jika vendor ingin melakukan perubahan PIN                  | 65       |
| Gambar 4-56 Tampilan Kebijakan Penitipan                                        | 65       |
| Gambar 4-57 Tampilan jika vendor ingin logout akun                              | 66       |
| Gambar 4-58 Tampilan Login Admin                                                | 67       |
| Gambar 4-59 Tampilan jika Admin Lupa Kata Sandi                                 | 67       |
| Gambar 4-60 Tampilan Beranda Admin                                              | 68       |
| Gambar 4-61 Tampilan pada Profil Admin                                          | 68       |
| Gambar 4-62 Tampilan Seluruh Data Customer                                      | 68       |
| Gambar 4-63 Tampilan Data Vendor                                                | 69       |
| Gambar 4-64 Tampilan Detail Customer                                            | 69       |
| Gambar 4-65 Tampilan Detail Data Vendor                                         | 69       |
| Gambar 4-66 Tampilan layanan vendor                                             | 70       |
| Gambar 4-67 Tampilan detail layanan vendor                                      | 70       |
| Gambar 4-68 Tampilan Data verifikasi layanan vendor                             | 70       |
| Gambar 4-69 Tampilan Detail Verifikasi Layanan Vendor Kendaraan                 | 71       |
| Gambar 4-70 Tampilan Detail Verifikasi Layanan Vendor Bangunan                  | 71       |
| Gambar 4-71 Tampilan Detail Verifikasi Layanan Vendor Barang                    | 72       |
| Gambar 4-72 Tampilan Detail Verifikasi Layanan Vendor Pick-up                   | 72       |
| Gambar 4-73 Tampilan Pesanan Barang                                             | 73       |
| Gambar 4-74 Tampilan Pesanan Kendaraan                                          | 73       |
|                                                                                 |          |
| Gambar 4-75 Tampilan Pesanan Bangunan                                           | 74       |
| Gambar 4-75 Tampilan Pesanan Bangunan<br>Gambar 4-76 Tampilan Pesanan Pick-up   | 74<br>74 |

| Gambar 4-78 Tampilan Detail Laporan Pemesanan                                  | 75 |
|--------------------------------------------------------------------------------|----|
| Gambar 4-79 Tampilan jika finance ingin melakukan perubahan kata sandi         | 76 |
| Gambar 4-80 Tampilan Informasi Nomor Rekening Titipsini.com                    | 76 |
| Gambar 4-81 Tampilan jika admin ingin logout akun                              | 76 |
| Gambar 4-82 Tampilan Login Finance                                             | 77 |
| Gambar 4-83 Tampilan jika Finance Lupa Kata Sandi                              | 77 |
| Gambar 4-84 Tampilan Beranda Finance                                           | 78 |
| Gambar 4-85 Tampilan pada Profil Finance                                       | 78 |
| Gambar 4-86 Tampilan Data Transaksi Customer                                   | 79 |
| Gambar 4-87 Tampilan Data Vendor                                               | 79 |
| Gambar 4-88 Tampilan Detail Data Vendor                                        | 80 |
| Gambar 4-89 Tampilan Detail Layanan Vendor                                     | 80 |
| Gambar 4-90 Tampilan Transaksi Pengembalian Dana                               | 81 |
| Gambar 4-91 Tampilan Transaksi Penarikan Saldo Vendor                          | 81 |
| Gambar 4-92 Tampilan Total Transaksi                                           | 82 |
| Gambar 4-93 Tampilan Login Super Admin                                         | 83 |
| Gambar 4-94 Tampilan jika Super Admin Lupa Kata Sandi                          | 83 |
| Gambar 4-95 Tampilan Beranda Super Admin                                       | 83 |
| Gambar 4-96 Tampilan Data Customer                                             | 84 |
| Gambar 4-97 Tampilan Detail Profil Customer                                    | 84 |
| Gambar 4-98 Tampilan untuk Edit Data Customer                                  | 84 |
| Gambar 4-99 Tampilan Data Vendor                                               | 85 |
| Gambar 4-100 Tampilan Detail Profil Vendor                                     | 85 |
| Gambar 4-101 Tampilan untuk Edit Data Vendor                                   | 85 |
| Gambar 4-102 Tampilan Data Admin                                               | 86 |
| Gambar 4-103 Tampilan Profil Admin                                             | 86 |
| Gambar 4-104 Tampilan untuk Edit Data Admin                                    | 86 |
| Gambar 4-105 Tampilan Data Finance                                             | 87 |
| Gambar 4-106 Tampilan Profil Finance                                           | 87 |
| Gambar 4-107 Tampilan untuk Edit Profil Finance                                | 87 |
| Gambar 4-108 Tampilan untuk menambah akun customer, vendor, finance, dan admin | 88 |

| Gambar 4-109 Tampilan Layanan Vendor                             | 88 |
|------------------------------------------------------------------|----|
| Gambar 4-110 Tampilan Detail Layanan Vendor                      |    |
| Gambar 4-111 Tampilan untuk Verifikasi Layanan Vendor            | 89 |
| Gambar 4-112 Tampilan Detail Verifikasi Layanan Vendor Bangunan  | 89 |
| Gambar 4-113 Tampilan Detail Verifikasi Layanan Vendor Barang    | 90 |
| Gambar 4-114 Tampilan Detail Verifikasi Layanan Vendor Kendaraan | 90 |
| Gambar 4-115 Tampilan Detail Verifikasi Layanan Vendor Pick-up   | 91 |
| Gambar 4-116 Tampilan untuk Menambah Layanan Vendor              | 91 |
| Gambar 4-117 Tampilan Pesanan Barang                             | 92 |
| Gambar 4-118 Tampilan Pesanan Kendaraan                          | 92 |
| Gambar 4-119 Tampilan Pesanan Bangunan                           | 93 |
| Gambar 4-120 Tampilan Pesanan Pick-up                            | 93 |
| Gambar 4-121 Tampilan Transaksi Pengembalian Dana                | 94 |
| Gambar 4-122 Tampilan Transaksi Penarikan Saldo Vendor           | 94 |
| Gambar 4-123 Tampilan Total Transaksi                            | 94 |
| Gambar 4-124 Tampilan Laporan Pemesanan                          | 95 |
| Gambar 4-125 Tampilan Detail Laporan Pemesanan                   | 95 |
| Gambar 4-126 Tampilan untuk Pengaturan Keamanan                  | 96 |
| Gambar 4-127 Tampilan untuk Pengaturan Nomor Rekening            | 96 |
| Gambar 4-128 Tampilan Jika Super Admin Ingin Logout Akun         | 96 |
| Gambar 4-129 Notulensi Hasil dari Presentasi Tim kepada Owner    | 97 |